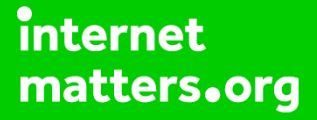

# Parental controls guide

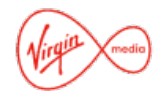

#### **Parental Controls information**

#### Type of guide

Broadband & Mobile networks

#### **Features and Benefits**

Virgin Media Web Safe allows you to restrict certain types of websites on all devices connected to your home broadband. These are two settings – Virus Safe and Child Safe. For customers joining from 16 May 2018, the Child Safe setting is switched on by default.

#### What specific content can I restrict?

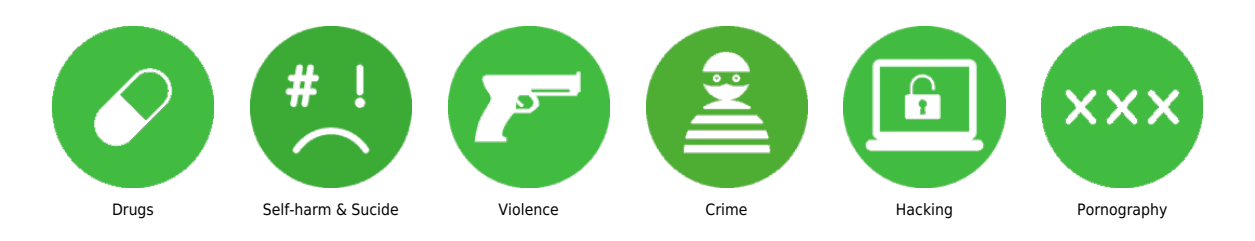

#### What do I need?

A Virgin Media account (email address/Password) If you haven't signed up, you will need the account holder name, postcode and account number (which is found at the top of your bill)

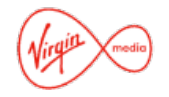

Step by step guide

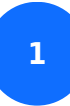

Co to My Virgin Media and select Sign in in the top corner.

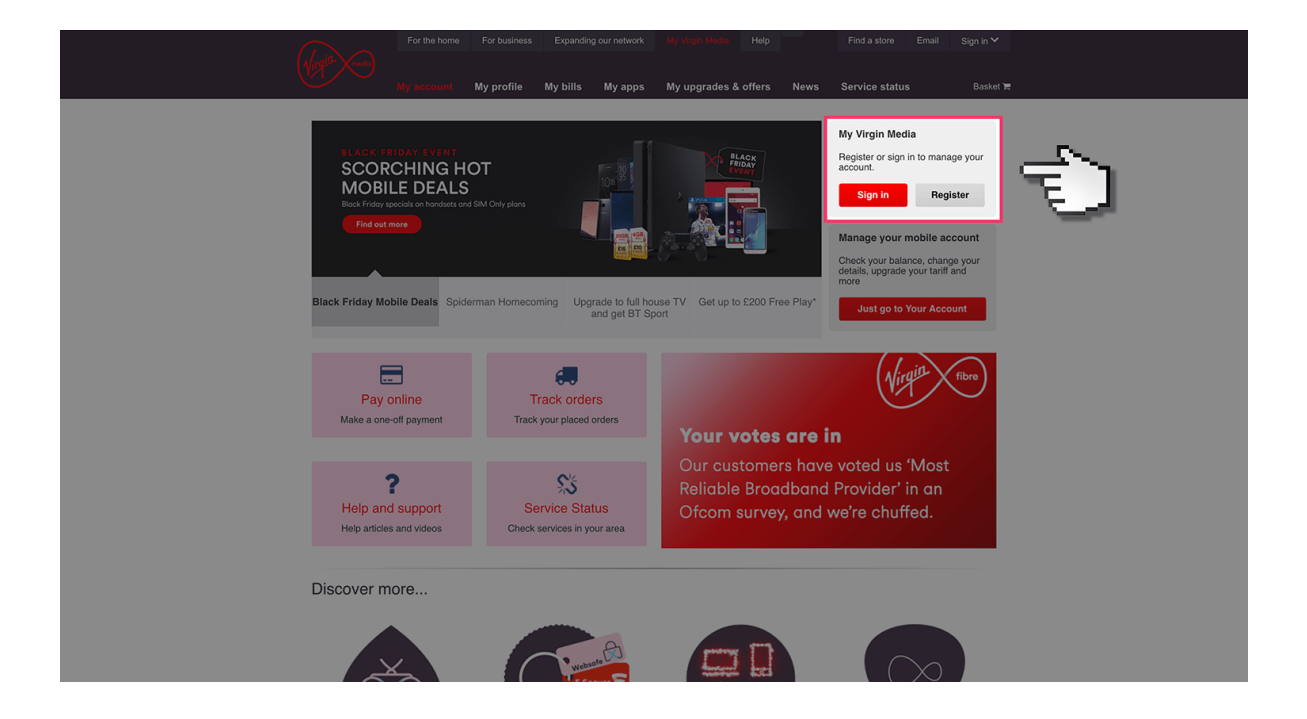

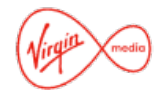

Step by step guide

2

Log in to your Virgin Media account using your email address and password.

|   | Sign in                                                                                        | Minte Contraction                                                                                 |
|---|------------------------------------------------------------------------------------------------|---------------------------------------------------------------------------------------------------|
| ¢ | Username<br>Forgotten or don't know your username? ><br>Password                               | Enter your username in full e.g.<br>joe.bloggs@email.com.                                         |
|   | Forgotten password? > Sign in                                                                  |                                                                                                   |
|   | If you're already a Virgin Media customer but don<br>register now. It only takes a minute.     | 't have a My Virgin Media account, you can                                                        |
|   | We use cookies on virginmedia.com to keep you s<br>browser, and by continuing to use our websi | igned in. Our cookies have now been set in your<br>te you'll be telling us you're okay with that. |

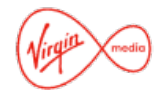

Step by step guide

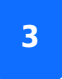

Once logged in, select 'My apps' tab'

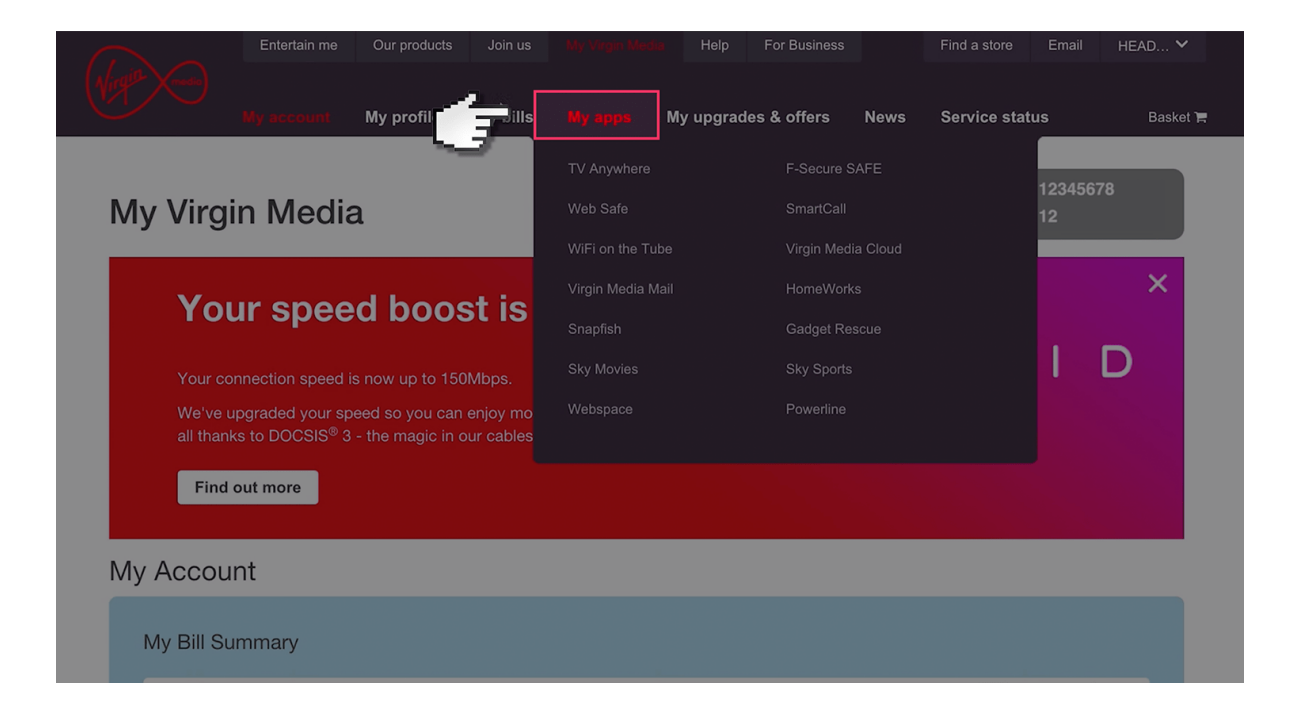

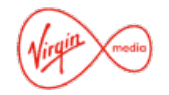

Step by step guide

4

Scroll down and select the 'Web Safe' tile and choose 'overview'

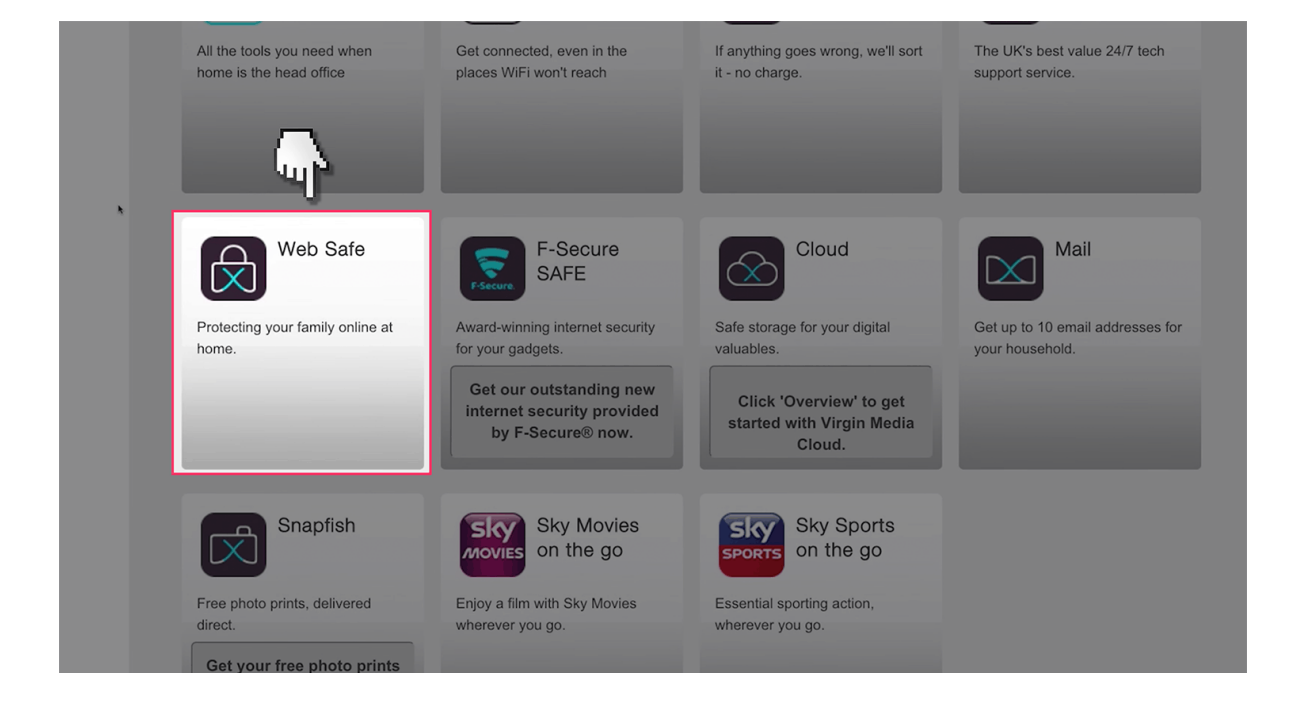

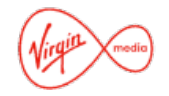

#### Step by step guide

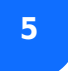

#### Press the 'Add web safe' button

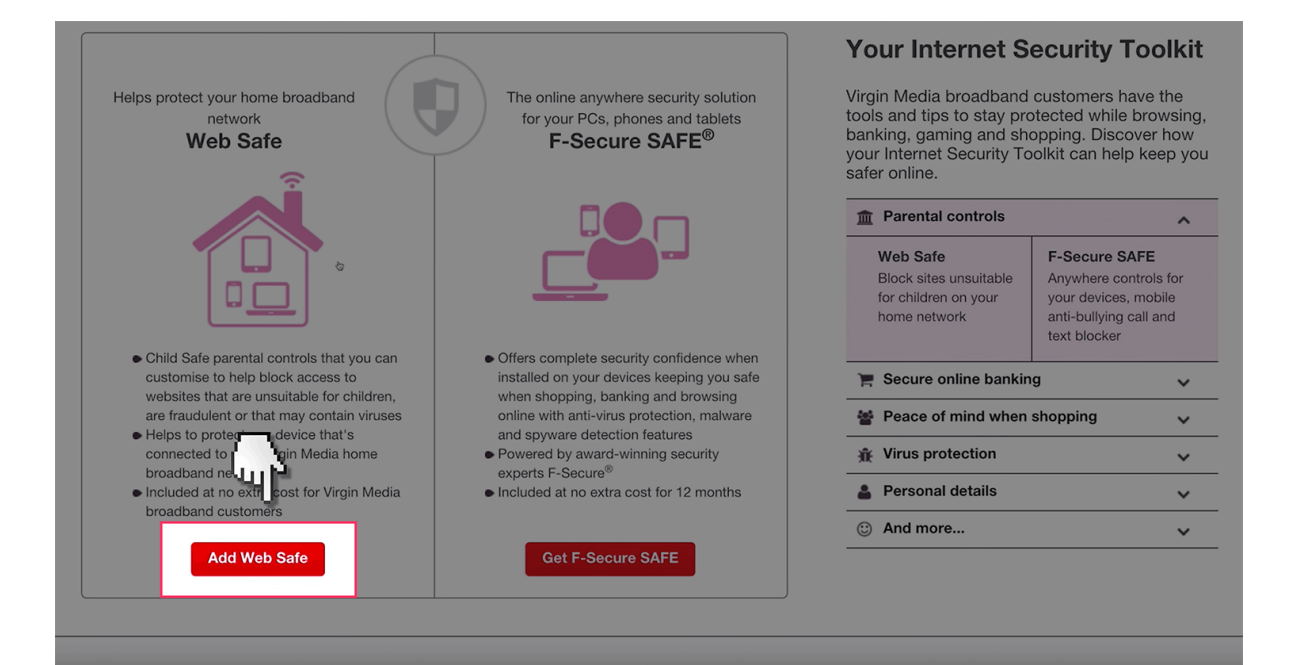

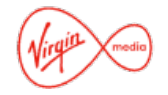

Step by step guide

6

Then press 'Activate your security' to get the web safe working.

|                                                                                                    |                                                                                                    | m Parental controls                                                        | ^                                                                                                    |
|----------------------------------------------------------------------------------------------------|----------------------------------------------------------------------------------------------------|----------------------------------------------------------------------------|----------------------------------------------------------------------------------------------------|
|                                                                                                    |                                                                                                    | Web Safe<br>Block sites unsuitable<br>for children on your<br>home network | F-Secure SAFE<br>Anywhere controls for<br>your devices, mobile<br>anti-bullying call and<br>text blocker |
| <ul> <li>Child Safe parental controls that you can<br/>customise to help block access to</li> </ul> | <ul> <li>Offers complete security confidence when<br/>installed on your devices keeping you safe</li> </ul> | F Secure online banking                                                    | · · ·                                                                                                    |
| are fraudulent or that may contain viruses                                                          | online with anti-virus protection, malware                                                                  | Peace of mind when s                                                       | hopping 🗸                                                                                                |
| <ul> <li>Heips to protect any device that's<br/>connected to your Virgin Media home</li> </ul>      | Powered by award-winning security                                                                           | * Virus protection                                                         | ~                                                                                                    |
| broadband network     Included at no extra cost for Virgin Media                                    | <ul> <li>Included at no extra cost for 12 months</li> </ul>                                                 | Personal details                                                           | ~                                                                                                    |
| broadband customers                                                                                 |                                                                                                    | ③ And more                                                                 | ~                                                                                                    |
| ✓ Web Safe added<br><u>Remove</u>                                                                   | Get F-Secure SAFE                                                                                           |                                                                            |                                                                                                    |
|                                                                                                    |                                                                                                    |                                                                            |                                                                                                    |
| Web Safe                                                                                            | F-Secure SAFE®                                                                                              | Activate your se                                                           | curity                                                                                                   |
| Opt in to Virgin Media Web Safe online<br>protection.                                               | Choose to boost your online security with F-<br>Secure SAFE.                                                | Activate your set                                                          |                                                                                                    |
| Why do I need online protection?                                                                    |                                                                                                    |                                                                            |                                                                                                    |
| Risks to our online safety can include virus attacks, inapp                                         | ropriate content and theft of personal data. Web Safe is included                                           | for all our broadband customers                                            | to help you make the right secu                                                                          |

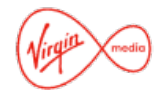

Step by step guide

7

Select the 'Child Safe' tab to on. Please note that this will be turned on by default.

|   |    |                             | Generally if Web Safe blocks a website you will see a Web Safe message to confirm that the we<br>different message, you can read more about this here. |      |                                                                                                   |
|---|----|-----------------------------|----------------------------------------------------------------------------------------------------|------|---------------------------------------------------------------------------------------------------|
|   | Ĵ. | Virus Safe is<br>On         |                                                                                                    | •    | Our Virus Safe filters help to protect against we                                                 |
|   |    |                             | Ср                                                                                                    |      |                                                                                                   |
|   | 8  | Child Safe is<br><b>Off</b> |                                                                                                    |      | Our Child Safe filters help to protect you and y block or allow individual websites and set a tin |
| L |    |                             |                                                                                                    |      | If you choose to switch Child Safe off, we'll ren reactivate it.                                  |
|   |    | You've cho                  | osen to turn off Child                                                                                                    | Safe |                                                                                                   |

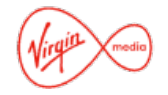

Step by step guide

8

You then have three options to customise. The first is categories. This allows you to choose the type of content you can restrict. Select each tab you want restricted to on.

| Categories Websites Set timer                                                                    |                                                                                                 |
|--------------------------------------------------------------------------------------------------|-------------------------------------------------------------------------------------------------|
| Select your optional website categories Please choose which website categories you wish to block | Website categories blocked by Chil<br>When Child Safe is on, these website categories           |
| Cheating (Homework)<br>Websites that promote or facilitate cheating on homework.                 | Pornography<br>Websites containing sexually explicit material a                                 |
| Weapons<br>Websites that sell or describe weapons.                                               | <ul> <li>Child Abuse</li> <li>Websites containing sexually explicit material i</li> </ul>       |
| Alcohol and Tobacco                                                                              | Violence<br>Websites that show graphic violence towards t                                       |
| Nudity                                                                                           | institutions.                                                                                   |
| Websites containing images of nudity - including artistic nudity<br>and naturism.                | Websites that promote, or provide instruction f property or privacy of people (such as theft or |
| Gambling<br>Websites relating to, or promoting online gambling.                                  | Hate<br>Websites that advocate aggression towards pe                                            |
| Chat<br>Websites that allow users to interact with people on                                     | religion, gender, nationality or sexuality. Drugs                                               |
| Social Media                                                                                     | Websites that promote sell or supply illegal dru                                                |

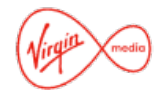

Step by step guide

9

Then you can select 'Websites'. This lets you manually add blocked websites you don't want to be accessed.

|          | On                                                                                  | block or allow individual websites and set a timer to switch Child Sa                                                                                                    |
|----------|-------------------------------------------------------------------------------------|----------------------------------------------------------------------------------------------------|
|          | *                                                                                   | If you choose to switch Child Safe off, we'll remember your most rec<br>reactivate it.                                                                                                    |
|          | Categories Websites Set timer                                                       |                                                                                                    |
|          | Blocked websites<br>Add websites that you always want Child Safe to block access to | Allowed websites<br>Add websites that you want Child Safe to alwa                                                                                                    |
| <u>t</u> | e.g. blockme.com                                                                    | Add e.g. allowme.co.uk                                                                                                    |
| ~        | No websites added                                                                   | No websites added                                                                                                    |
|          | Apply                                                                               | Report a website that you this     Alignment     Alignment     A |
|          |                                                                                     |                                                                                                    |

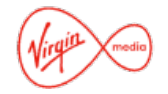

Step by step guide

10

And finally, you can add timing restrictions. Allowing children to only use the internet at certain times of the day.

| V         | On                  |                           |            | _           |                                          |              |                                   |
|-----------|---------------------|---------------------------|------------|-------------|------------------------------------------|--------------|-----------------------------------|
|           |                     |                           |            |             | If you choose to swite<br>reactivate it. | ch Child Saf | e off, we'll remember your most r |
|           |                     |                           |            |             |                                          |              |                                   |
| Categorie | es Websites         | Set timer                 |            |             |                                          |              |                                   |
| You can   | choose to switch of | f Child Safe for a period | of time on | weekdays, w | eekends or every day.                    |              |                                   |
| Sw        | itch Child Safe off | Monday - Friday           | •          |             | *                                        |              |                                   |
| 7         | Between             | 7 pm                      | •          | and         | Midnight                                 | •            |                                   |
|           | Duration            | 5 hours                   |            |             |                                          |              |                                   |
|           |                     |                           |            |             |                                          |              |                                   |